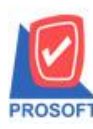

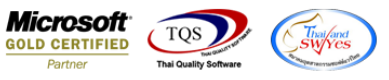

## ระบบ Sale Order

≽ หน้าต่างการบันทึก Inquiry เพิ่มช่องหมายเหตุและเพิ่มการ Find เอกสาร Inquiry จากหมายเหตุได้

1.เข้าที่ระบบ Sale Order > SO Data Entry > Inquiry

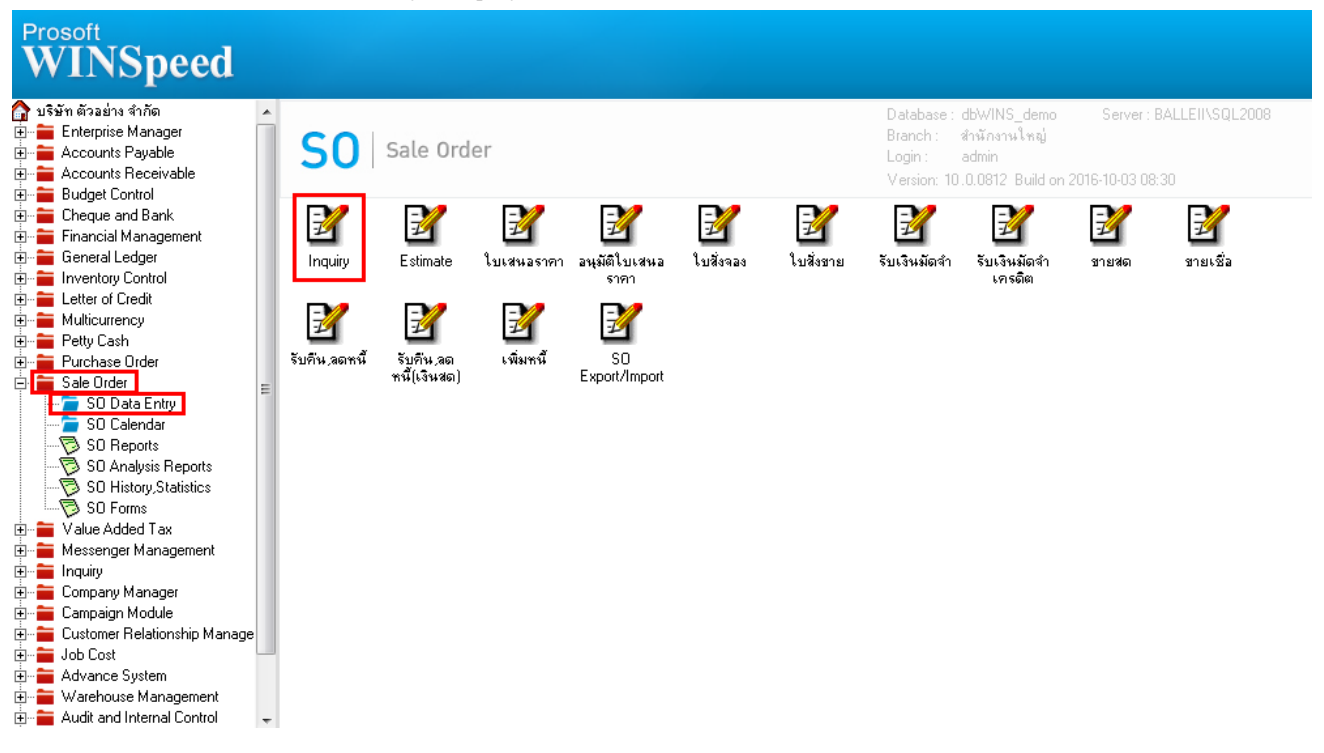

## 2.เพิ่มช่องหมายเหตุให้สามารถกรอกใส่รายละเอียคเพิ่มเติมได้

| 📑 Inquiry                   |                                     |         |  |  |  |  |  |  |
|-----------------------------|-------------------------------------|---------|--|--|--|--|--|--|
|                             |                                     | Inquiry |  |  |  |  |  |  |
| รหัสลูกค้า                  |                                     |         |  |  |  |  |  |  |
| เลขที่เอกสาร                | วันที่เอกสาร 03/10/2559             |         |  |  |  |  |  |  |
| ยู้ติดต่อ<br>               |                                     |         |  |  |  |  |  |  |
| รหสพนกงานขาะ                |                                     | 1010    |  |  |  |  |  |  |
| ha izona                    | สำนักสินเสียง และไรแก้ไป และไรแก้ไป |         |  |  |  |  |  |  |
| 1<br>1                      | 2834AALI LAA 2874AD                 | .00     |  |  |  |  |  |  |
| 2                           |                                     | .00     |  |  |  |  |  |  |
| 4                           |                                     | .00     |  |  |  |  |  |  |
| 5                           |                                     | .00     |  |  |  |  |  |  |
| 6                           |                                     | .00     |  |  |  |  |  |  |
| 8                           |                                     | .00     |  |  |  |  |  |  |
| 9                           |                                     | .00     |  |  |  |  |  |  |
|                             |                                     | .00     |  |  |  |  |  |  |
|                             |                                     |         |  |  |  |  |  |  |
|                             |                                     |         |  |  |  |  |  |  |
| Detail B More O Description |                                     |         |  |  |  |  |  |  |
| 🗋 New 📕 Save 🗙 Delete       | Tind Dopy It Close                  |         |  |  |  |  |  |  |

1

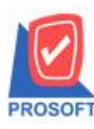

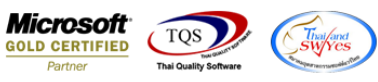

## 3.เพิ่มการค้นหาเอกสารจากหมายเหตุ(Remark)และเพิ่มแสดงคอลัมภ์หมายเหตุ(Remark)ในการค้นหา

| Find Inquiry     |                  |                               |                                     |                      |         |         |  |  |
|------------------|------------------|-------------------------------|-------------------------------------|----------------------|---------|---------|--|--|
| Group by Remark  | -                |                               | <b>▶</b> (F2)                       | 🔽 แสดงผลการ Retrieve |         |         |  |  |
| Search by Remark | Ţ Te             | ext                           |                                     |                      |         |         |  |  |
| วันที่เอกสาร     | เลขที่เอกสาร     | รหัสลูกค้า                    | ชื่อลูกค้า                          | สถานะเอกสาร          | On Hold | Remark  |  |  |
| 20/02/2552       | IN5202-00002     | จ-0001                        | จอห์นสัน แอนด์ จอห์นสัน (ไทย) จำกัด |                      |         |         |  |  |
| 15/02/2552       | IN5202-00001     | ก-0002                        | กรุงเทพผลิตเหล็ก จำกัด (มหาชน)      | Full                 |         |         |  |  |
| 15/01/2552       | IN5201-00003     | ค-0002                        | ควอลิตี้เซรามิก จำกัด               |                      | Y       |         |  |  |
| 10/01/2552       | IN5201-00002     | ค-0001                        | คม เอ็นจิเนียริ่ง                   | Full                 |         |         |  |  |
| 05/01/2552       | IN5201-00001     | ก-0002                        | กรุงเทพผลิตเหล็ก จำกัด (มหาชน)      | Full                 |         |         |  |  |
|                  |                  |                               |                                     |                      |         |         |  |  |
| Select 🖗 So      | rt 🍸 Filter 🗐 No | lofilter 📘 Option 🛛 🛱 Refresh | () Close                            |                      |         | All : 5 |  |  |

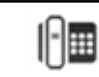